## הנחיות פנייה אל הצוות המנהלי

להלן הנחיות לפנייה אישית אל הצוות המנהלי של החוג באמצעות המידע האישי באתר האינטרנט של המכללה האקדמית אשקלון:

<u>https://www.youtube.com/watch?v=KQysRzwtNSA</u> מצ"ב סרטון הסבר:

. כנס/י למידע האישי שבאתר האינטרנט של המכללה האקדמית אשקלון. 쇠

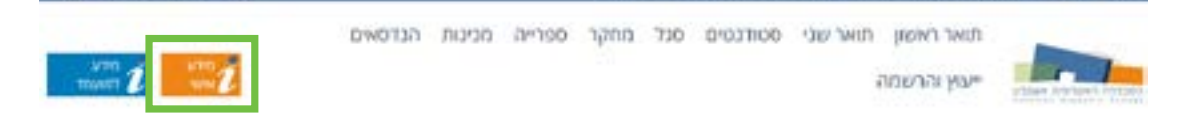

. לחץ/י על פקד "אפשרויות נוספות" ובחר/י באפשרות "בקשות וערעורים".

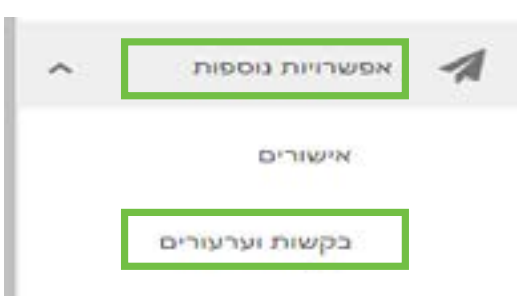

לחץ/י על "אפשרויות הגשה" ולאחר מכן על "פנייה דיגיטלית אל הצוות המנהלי בחוג". **•** 

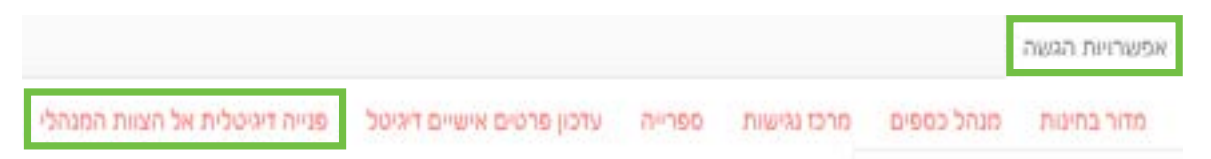

. מלא/י את נושא הבקשה ואת הנימוקים לבקשה. בסיום לחץ/י על "שלח".

בסיום הטיפול של הצוות המנהלי יש להיכנס לבקשות שהוגשו על מנת לראות את סיכום התשובה. תשובה מפורטת של הצוות תופיע לאחר הקלקה על 3 הנקודות המופיעות מצד שמאל ולאחר מכן "עוד על הבקשה".